## NÁVOD NA PRVNÍ SPUŠTĚNÍ APLIKACE MICROSOFT TEAMS PRO MOBILNÍ ZAŘÍZENÍ

 Podle platformy si stáhni a nainstaluj aplikaci Microsoft Teams ze Store (např. z App Store, Obchod Play atd.).

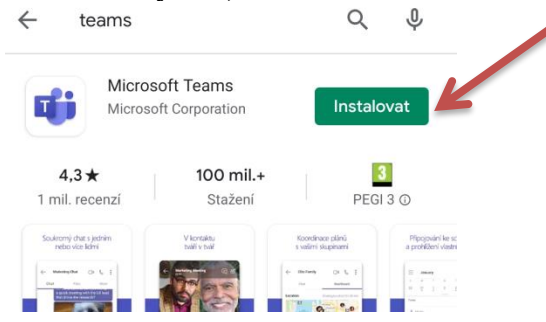

 Napiš e-mail ve tvaru jmeno.prijmeni@zspovazska.onmicrosoft.com a stiskněte "Další".

## Microsoft Teams

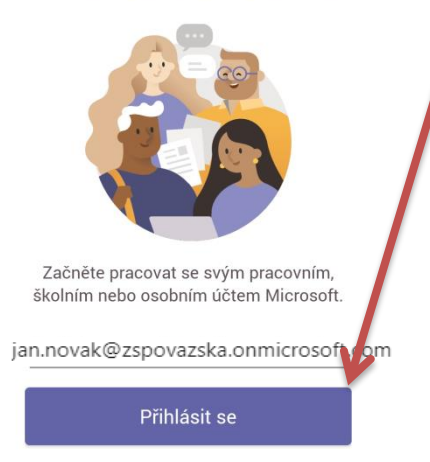

3. Zadejte heslo Povazskal a stiskněte "Přihlásit se"

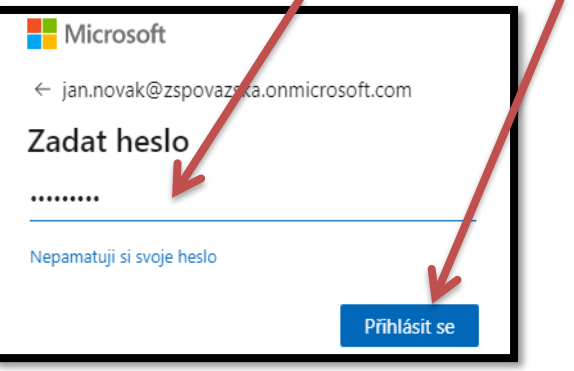

4. Stiskněte několikrát "Další" nebo "Ok".

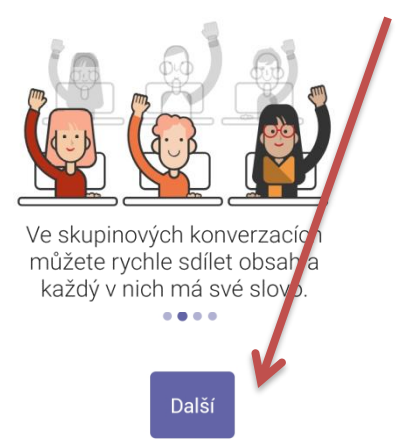

5. Nyní jste přihlášeni k Microsoft Teams.

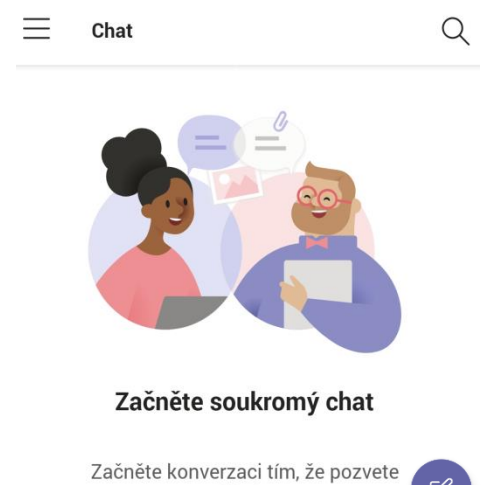

- Upozornění na online schůzku obdržíte jako zprávu komens v bakalářích. Stisknutím odkazu "Připojit se ke schůzce přes Microsoft Teams" budete automaticky přesměrováni na schůzku.

| Obecná zpráva                                                                                      | <u>přečteno: 0 / 1</u> |
|----------------------------------------------------------------------------------------------------|------------------------|
| Pozvánka pokus - 5. 10. 20:30                                                                      |                        |
| Byli jste pozváni na schůzku 5. 10. od 20:30 do 21:0<br>pokus                                      | 10.                    |
| <u>Připojit se ke schůzce přes Microsof</u><br>Další informace o aplikaci Teams   Možnosti schůzky | t Teams                |

7. Stiskněte otevřít v aplikaci Teams.

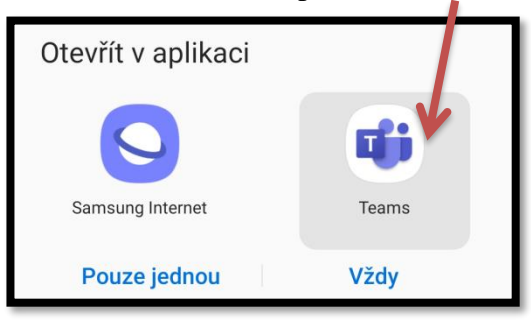

8. Stiskněte Připojit se.

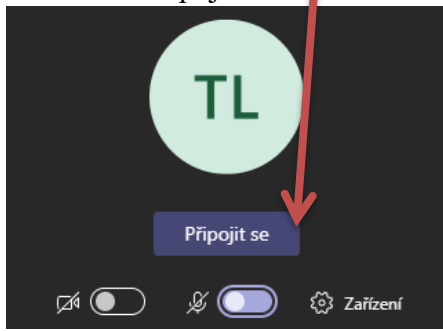